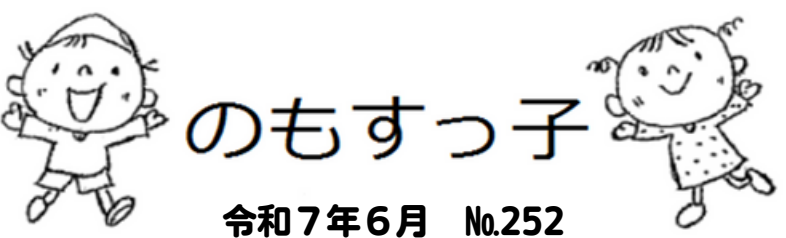

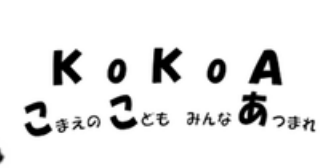

6月

★緊急連絡先★
 KoKoAルーム(開催時間内)
 090-5795-9016
 ★問い合わせ★
 児童育成課(開催時間以外)
 03-3430-1111(内線2318)

施設内の出入口(四中側門~五小側通用門)は通り抜けを することはできません。お迎えの時のみお使いください。

校庭のイチョウが緑色に輝く季節に なってきました。 今月も元気に遊びましょう!

★6月3日(火)は避難訓練で、一斉下校となります。 <u>必ず、一旦帰宅してから</u>、KoKoAへ参加するようお 願いいたします。

実際の災害時などには、<u>KoKoAは中止になります</u>。 集団下校の場合も含め、お子様が困らないよう鍵や連 絡方法をご家庭で確認してください。

### ~KoKoAからのお願い~

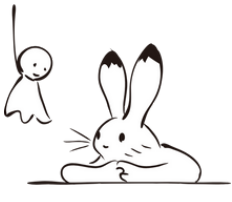

- 靴や傘の間違いが増えています。 ご記名をお願いします。
- ●咳や風邪症状など体調の悪いときは、利用を控えて ください。

KoKoAを利用する日は、

「何時までKoKoAで遊ぶか」、

「お迎えか1人帰りか」をお子様と確認してくだるい。

遊び終了時間は、<u>16:45</u>です。 お迎えも<u>16:45までに</u>お願いいたします

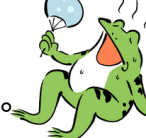

●暑い日もありますので、水筒と帽子を持たせてくだ さい。

●靴の取り違いを防ぐため、靴や持ち物には記名をお 願いいたします。

| Θ  | 曜日 | 学校行事等           | 開催時間        |
|----|----|-----------------|-------------|
| 1  | Θ  |                 |             |
| 2  | 月  |                 | 13:00~17:00 |
| 3  | 火  | 避難訓練            | 14:00~17:00 |
| 4  | 水  |                 | 13:00~17:00 |
| 5  | 木  |                 | 14:00~17:00 |
| 6  | 金  |                 | 13:00~17:00 |
| 7  | ±  |                 |             |
| 8  | Θ  |                 |             |
| 9  | 月  |                 | 13:00~17:00 |
| 10 | 火  |                 | 14:00~17:00 |
| 11 | 水  |                 | 14:00~17:00 |
| 12 | 木  |                 | 14:00~17:00 |
| 13 | 金  |                 | 13:00~17:00 |
| 14 | ±  | KoKoAイベント(工作教室) | 9:00~12:00  |
| 15 | Θ  |                 |             |
| 16 | 月  |                 | 13:00~17:00 |
| 17 | 火  |                 | 14:00~17:00 |
| 18 | 水  |                 | 13:00~17:00 |
| 19 | 木  |                 | 14:00~17:00 |
| 20 | 金  |                 | 13:00~17:00 |
| 21 | ±  |                 |             |
| 22 | Θ  |                 |             |
| 23 | 月  |                 | 13:00~17:00 |
| 24 | 火  |                 | 14:00~17:00 |
| 25 | 水  |                 | 13:00~17:00 |
| 26 | 木  |                 | 14:00~17:00 |
| 27 | 金  |                 | 13:00~17:00 |
| 28 | ±  |                 |             |
| 29 | Θ  |                 |             |
| 30 | 月  |                 | 13:00~17:00 |

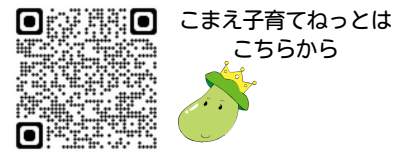

## KoKoA参加方法

### (事前に利用登録申込書を学校に提出してください)

- 1 授業終了後、ランドセル等の荷物を持ってKoKoAルームに行きます。
  - ・ランドセル等の荷物を入れる棚がありますので、帰宅することなく直接参加することができます。
  - いったん帰宅してから参加することもできます。安全確保のため、自転車やスケートボードなどでは 来ないでください。
- 2 受付をして、名札を見やすいところに付けたら、自由に遊びます。
  - ・体調不良がある場合はKoKoAに参加できません。
  - ・開催場所については校庭やKoKoAルーム、天候等に応じて調整します。
  - ・名札は1年間使用します。持ち帰ったり、なくしたりすることのないようにお願いします。
  - ・KoKoAは学童クラブとは違い、児童の預かりの場ではありません。
     児童の自主性を 大切にするため、なるべく管理は行わずそれぞれが自由に遊べる空間にしたいと考 えています。
  - ・荒天や非常時にはKoKoAの中止や、開催時間を変更することがあります。
- 3 帰るときは、受け付けに名札を返し、荷物を持って帰ります。
  - ・開催時間が17:00までの場合、片付け・お迎えは16:45までにお願いします

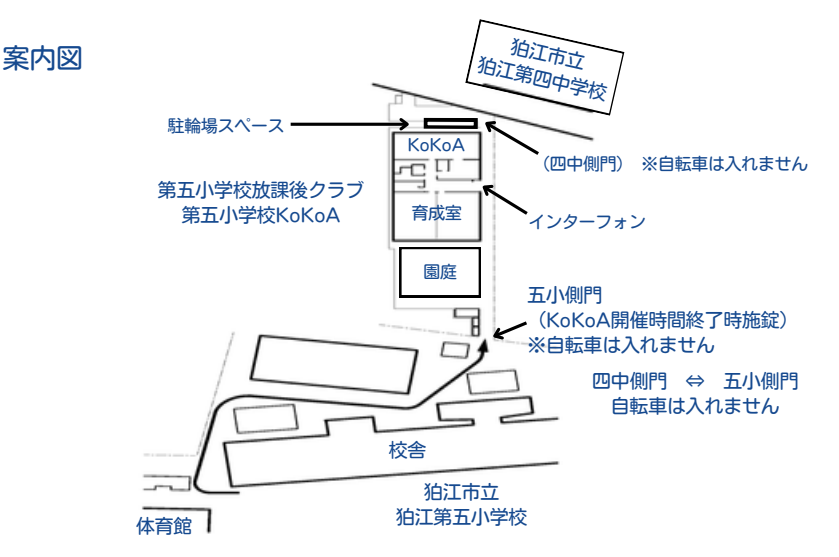

# KoKoAメール登録のご案内

KoKoAでは災害時の連絡手段の確保等を目的として、保護者の皆さまへ情報メールを配信するサービスを提供しております。 突然の自然災害や事件等で緊急にお知らせしなければならない場合の大事なツールになりますので、皆様のご登録をお願いいたします。

#### ■新規登録の手順

 

 金録サイトにアクセスしてください。
 http://hoiku.anzen-komae.jp/komae2/entry
 QRコードを読み取りいただきアクセスすることもできます。

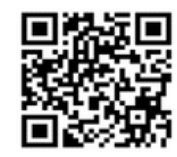

- 2. 表示された画面で下記のユーザー名とパスワードを入力しログインボタンをクリックしてください(全て半角数字)。 ユーザー名: **2018585** パスワード: **34301111**
- 3. 直接メールアドレスを入力するか、空メール送信ボタンを押し何も記入せずにメールを送信してください (件名が空欄で送信できない場合には任意の文字を1文字入力して、送信してください)。
- 4. 1分ほどで自動返信メールが届きます。メール内にある認証URLをクリックすると、登録画面が開き、利用規約が表示されますのでよ くお読みになり、同意するボタンを押してください。
- 5. 情報をお受け取りになりたい施設にチェック(複数選択可)をつけて、メンバー登録ボタンを押せば完了です。グループのみをチェッ クすると正しく配信されませんので、必ず施設を選択してください。施設は後から変更することができます。

6. 既に保育園・学童保育所等情報メールを登録している場合、マイページからログインし、メンバー情報の変更から情報をお受けになりたい各校KoKoAにチェック(1か所のみ)をつけて、内容を変更するボタンを押し、実行ボタンを押せば完了です。